<u>Заходим на WEB-интерфейс видеокамеры</u> и при помощи графического джойстика выставляем требуемое положение видеокамеры.

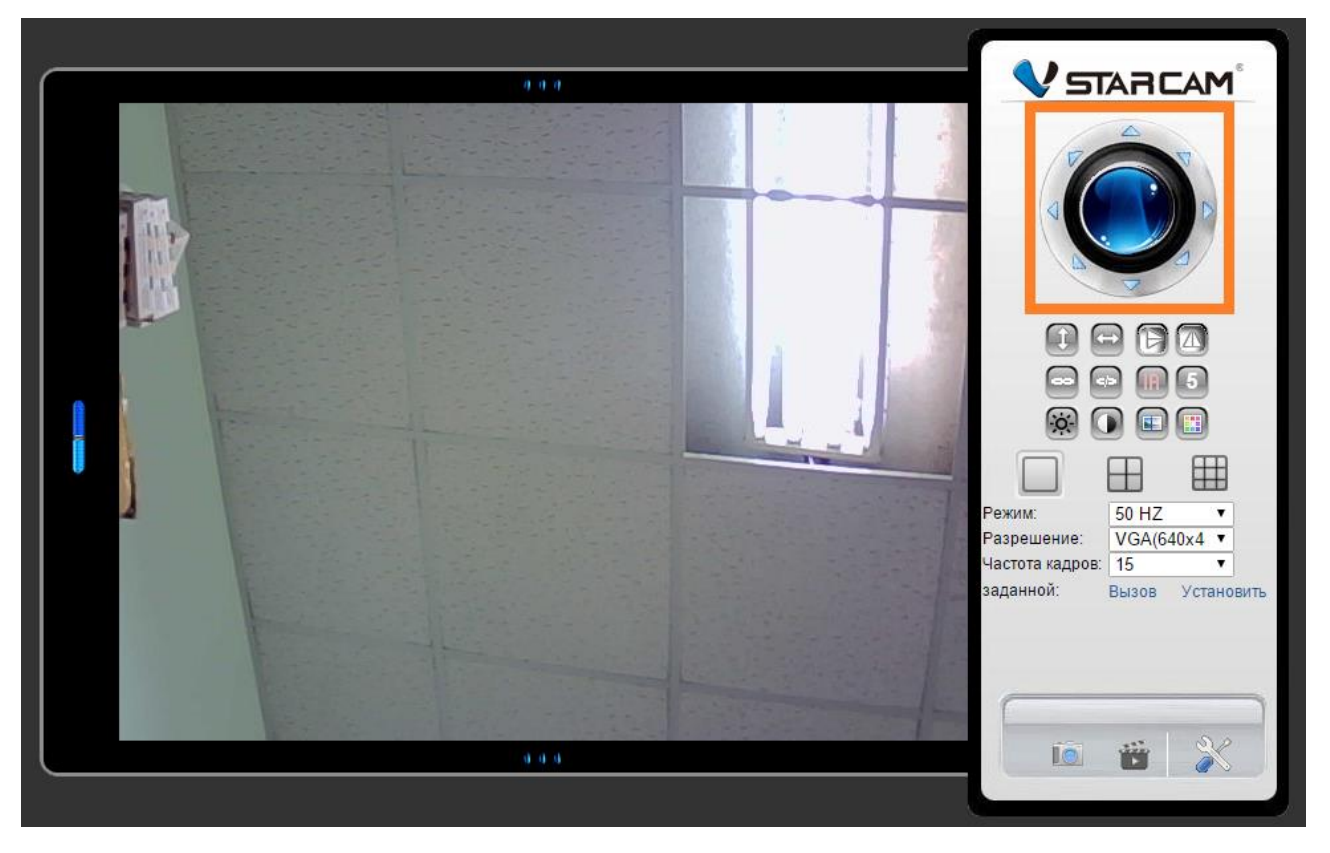

Нажимаем кнопку **«Установить»** и выбираем номер, под которым будет сохранена позиция предустановки камеры (в качестве примера выберем позицию №1):

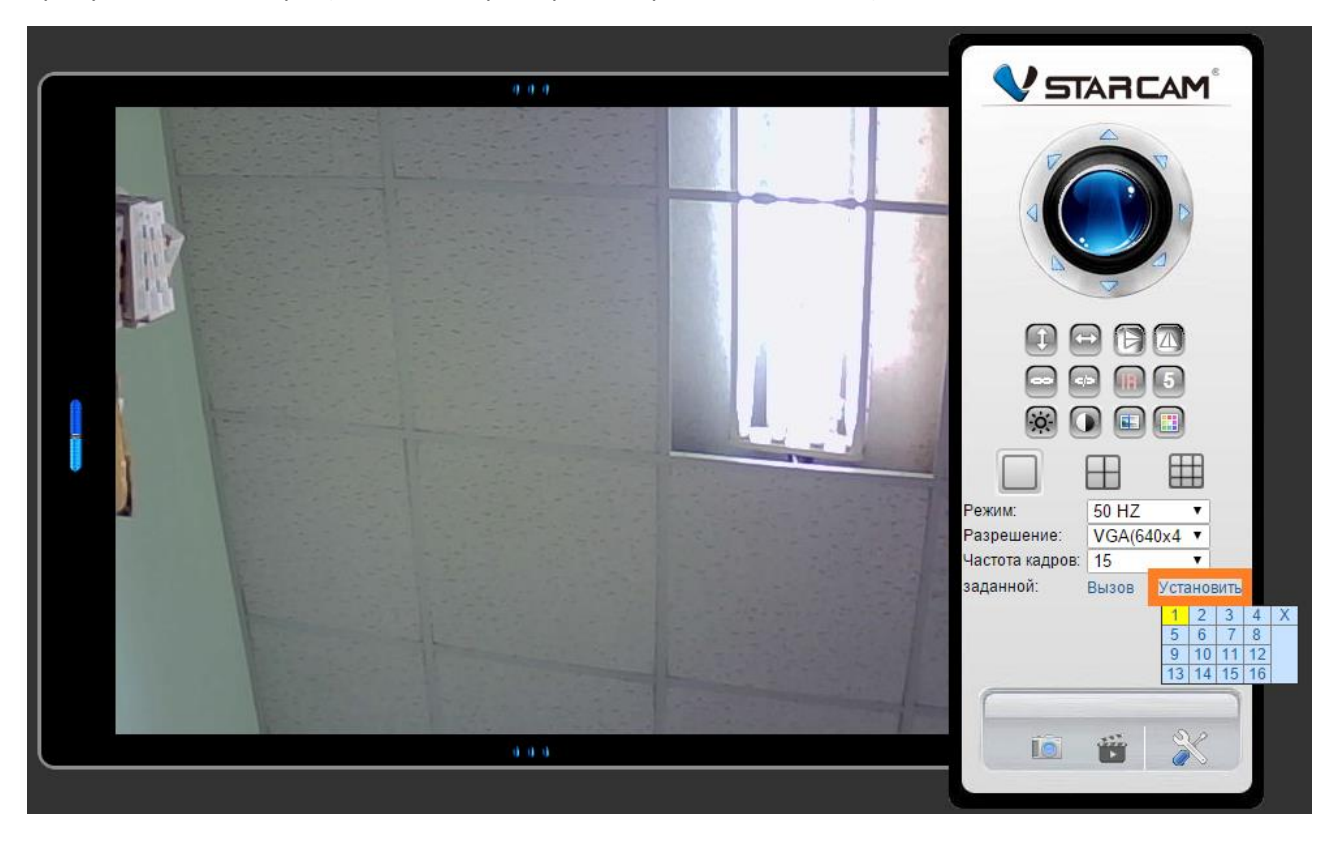

Переходим в пункт "Конфигурация устройства",

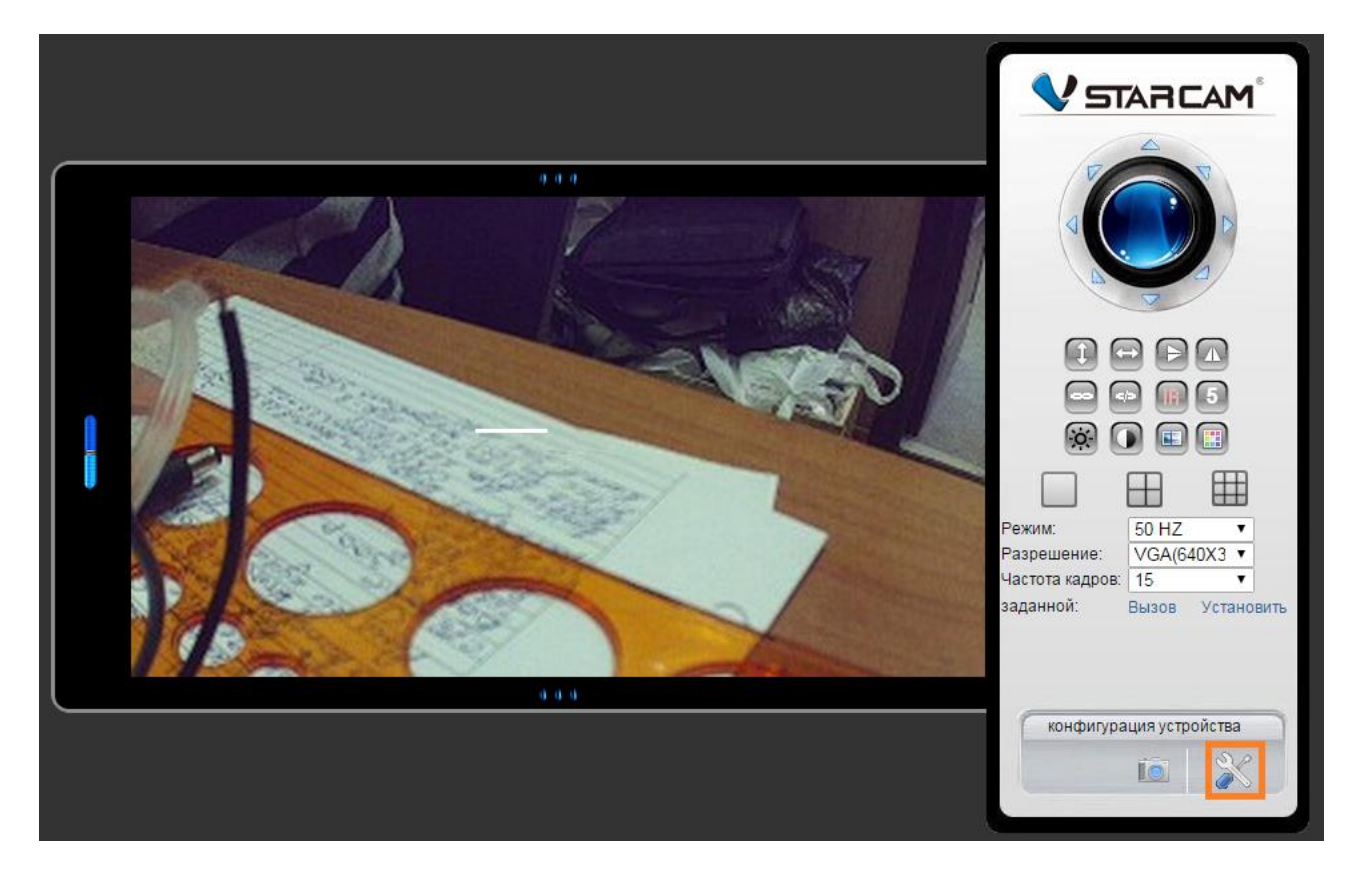

Выбираем пункт меню «Настройка системы» ► «Настройки РТZ» ► отмечаем пункт «Включить заданный», выбираем в пункте «Побежал к указанному заданной» номер, под которым была сохранена позиция предустановки (в нашем примере – это позиция №1), нажимаем кнопку «Подтвердить» и перезагружаем устройство.

| -                                            |                                     |                          |
|----------------------------------------------|-------------------------------------|--------------------------|
| 📑 Параметры сети                             | Настройки РТΖ                       |                          |
| 🚇 Настройки тревоги                          | Включить заданный                   |                          |
| Запись видео                                 | Побежал к указанному заданной       | 1 •                      |
| 🏟 Настройки системы                          | Крейсерская скорость автоматической | <b>5</b> ▼ (умолчанию:5) |
| – Device инфо                                | Круиз кругов                        | 5 🔻                      |
| - Настройки имени                            |                                     |                          |
| <ul> <li>Настройки даты и времени</li> </ul> | Подтвердить Обновить                |                          |
| - аудио                                      |                                     |                          |
| - Настройки пользователей                    |                                     |                          |
| <ul> <li>Multi-Настройки камеры</li> </ul>   |                                     |                          |

Теперь, при включении или перезагрузке, после выполнения самодиагностики камера будет переходить в сохранённую позицию предустановки.

- Настройки РТZ